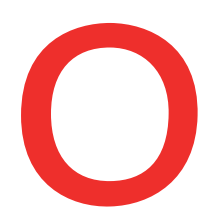

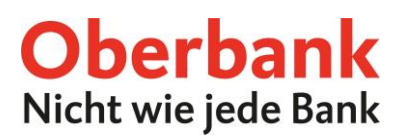

# Geld wechseln – Fremdwährung bestellen

Bestellen Sie ganz einfach online Ihre gewünschte Fremdwährung mit Versand nach Hause oder Abholung in der Filiale (abhängig vom Bestellbetrag).

**Tipp:** Die Bestellung ist auch über die Oberbank App im Menüpunkt "eShop" möglich. Der Prozess ist analog zum Kundenportal.

Wichtiger Hinweis: Die Versandart hängt vom Bestellbetrag ab.

- Versand nach Hause: 30,00€ bis 300,99€
- Abholung in einer Oberbank Filiale Ihrer Wahl: ab 301,00€

Loggen Sie sich mit Ihren Zugangsdaten in das Oberbank Kundenportal ein und wählen Sie rechts oben den **Menüpunkt "eShop"** 1. Klicken Sie dann auf **"Jetzt abschließen"** bei der Kachel "Geld wechseln" 2.

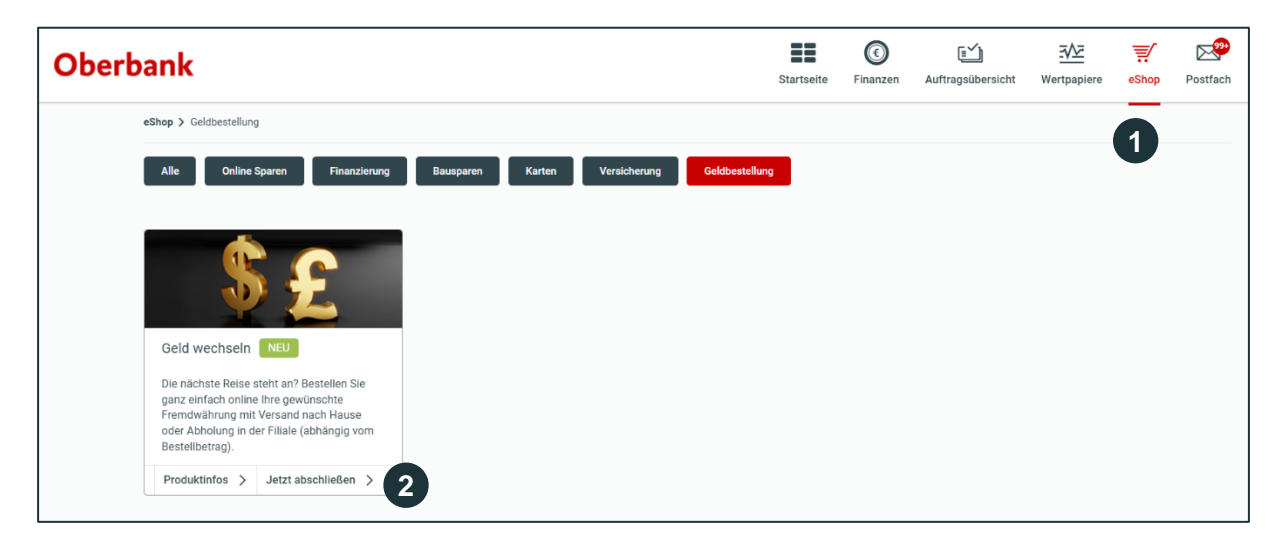

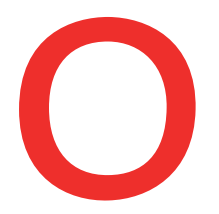

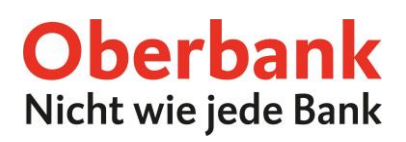

Es öffnet sich eine neue Seite in einem neuen Fenster. Klicken Sie auf dieser Seite auf das **Dropdown-**Feld neben "Wechseln in…\*" und wählen Sie Ihre gewünschte Fremdwährung aus 3.

| Geld wechseln - Fremdwährung online bestellen                                                                                                    |                                                                                                    |
|----------------------------------------------------------------------------------------------------|----------------------------------------------------------------------------------------------------|
| Die nächste Reise steht an? Bestellen Sie ganz einfach online Ihre gewünschte Fremdwährung.                                                                                                    |                                                                                                    |
| Wichtiger Hinweis: Die Versandart hängt vom Bestellbetrag ab.                                                                                                    |                                                                                                    |
| <ul> <li>Versand nach Hause: 30,00€ bis 300,99€</li> <li>Abholung in einer Oberbank Filiale Ihrer Wahl: ab 301,00€</li> </ul>                                                                                                    |                                                                                                    |
| So einfach geht es:                                                                                                    |                                                                                                    |
| <ol> <li>Wählen Sie Ihre Fremdwährung.</li> <li>Wählen Sie Ihre gewünschte Stückelung in der Fremdwährung mit den "+" und "-" Symbolen.</li> <li>Bei Klick auf "in Euro umrechnen" sehen Sie den vorläufigen Gegenwert in Euro.</li> <li>Wählen Sie Ihr Verrechnungskonto. Die Gesamtsumme in Euro wird Ihnen nach erfolgreicher Be</li> <li>Abhängig vom Bestellbetrag sehen Sie nun entweder Ihre Versandadresse oder die Filialauswal<br/>Filiale zur Abholung.</li> <li>Überprüfen Sie Ihre Kontaktdaten, klicken Sie auf "Weiter" und schließen Sie Ihre Bestellung mit</li> <li>Bei Filialabholung: Sie werden per E-Mail kontaktiert, sobald die von Ihnen bestellte Fremdwähr<br/>dauert dies ungefähr 5 Bankwerktage.</li> <li>Bei Versand nach Hause: Ihre Bestellung wird in ca. 2-3 Werktagen bei Ihnen eintreffen.</li> <li>Hinweis: Die Bestellmenge ist auf 3000,00€ pro Kunde pro Tag limitiert. Es steht eine eingeschränkte</li> <li>Die von Ihnen angegebenen Daten werden im Rahmen des Bestellprozesses verwendet. Näheres daz<br/>Datenverarbeitung nach Art. 13 und 14 DSGVO (Infos zur DSGVO).</li> </ol> | stellung von diesem Konto abgebucht.<br>nl. Prüfen Sie ihre Adresse oder wählen Sie eine Oberbank<br>der Security App Freigabe ab.<br>ung in der gewählten Filiale abholbereit ist. Im Normalfall<br>Auswahl an Fremdwährungen zur Verfügung.<br>u finden Sie in unseren allgemeinen Informationen zur |
| Wählen Sie eine Fremdwährung.                                                                                                    |                                                                                                    |
| Wechseln in * Bitte wählen<br>Bitte wählen                                                                                                    | ~                                                                                                    |
| CHF - SCHWEIZ-RRANKEN     CZK - TSCHECH. KRONEN     GBP - ENGLISCHE PFUND     * Pflichtfelder: Bitte füllen Sie alle mit einem Sterr     HUF - UNG. FORINT KL     USD - US DOLLAR                                                                                                    |                                                                                                    |
|                                                                                                    | Weiter                                                                                                    |

Nach Auswahl Ihrer gewünschten Fremdwährung, wird Ihnen der **aktuelle Tageskurs** dieser Währung angezeigt **4**.

| Wechseln in * | 4 | USD - US DOLLAR               | $\sim$ |
|---------------|---|-------------------------------|--------|
| Tageskurs     | - | 1 EUR = 1,062 USD, 01.03.2024 |        |

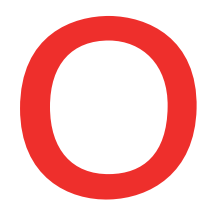

## **Oberbank** Nicht wie jede Bank

Wählen Sie nun eine **Stückelung** mit den Plus- und Minus-Symbolen rechts und links **5**.

 Wählen Sie mit den "+" und "-" Symbolen eine Stückelung. Ihre gewählte Stückelung kann je nach Verfügbarkeit der Fremdwährung abweichen.

 Stückelung wählen \*
 100
 +
 100

 50
 +
 100
 +
 100

 20
 +
 20
 +

Sie sehen dann die Umrechnung Ihres gewählten Fremdwährungsbetrages in Euro 7.

Sie sehen nun, ob Ihre Bestellung zu Ihnen nach Hause oder in eine Oberbank Filiale Ihrer Wahl zur Abholung versandt wird 8:

• Versand nach Hause: 30,00€ bis 300,99€

Klicken Sie dann auf **"In Euro umwandeln" 6**.

• Abholung in einer Oberbank Filiale Ihrer Wahl: ab 301,00€

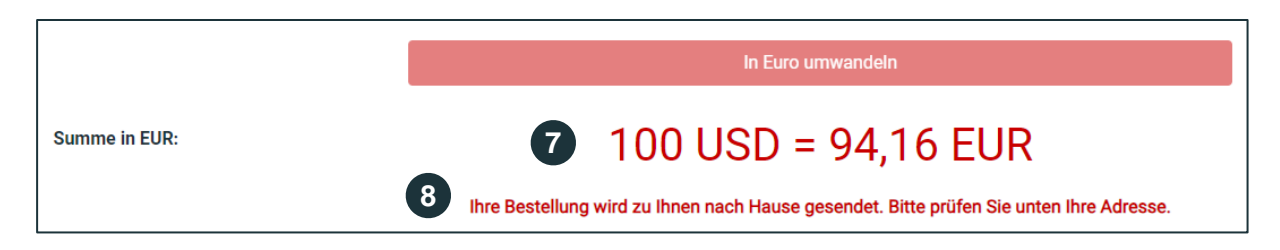

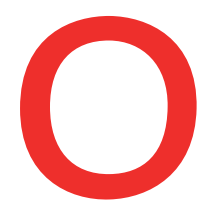

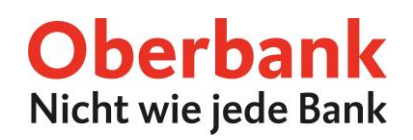

Je nachdem, welche Versandart angezeigt wird, sehen Sie im Bereich 10 entweder Ihre Versanddresse oder die Auswahl einer Oberbank Filiale zur Abholung.

#### Versand nach Hause

Wählen Sie ein **Konto** zur Abbuchung des Bestellbetrags **9**.

Bei Versand nach Hause wird **Ihre Adresse** angezeigt **10**. Überprüfen Sie, ob diese aktuell ist.

Klicken Sie dann auf **"Weiter" 11**, um zur Security App Freigabe zu gelangen.

| Summe in EUR:                     | 100 USD = 94,16 EUR                                                                     |        |  |
|-----------------------------------|-----------------------------------------------------------------------------------------|--------|--|
|                                   | Ihre Bestellung wird zu Ihnen nach Hause gesendet. Bitte prüfen Sie unten Ihre Adresse. |        |  |
| Kontoauswahl *                    | 9 MAXIME MUSTER I ATXX XXXX XXXX XXXX [€ 4.000,00]                                      | $\sim$ |  |
| Versandadresse:                   | Frau<br>Maxime Muster<br>Musterstraße 1<br>1234 Musterstadt                             |        |  |
| 0                                 | Ihre Bestellung wird in ca. 2-3 Werktagen bei Ihnen eintreffen.                         |        |  |
| * Pflichtfelder: Bitte füllen Sie | e alle mit einem Stern (*) markierten Felder aus.                                       |        |  |
|                                   | 11 Weiter                                                                               |        |  |

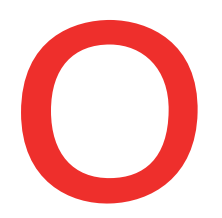

### **Oberbank** Nicht wie jede Bank

### Abholung in einer Oberbank Filiale Ihrer Wahl

Wählen Sie ein Konto zur Abbuchung des Bestellbetrags (9).

Wählen Sie eine **Oberbank Filiale** zur Abholung **10**.

Nach Auswahl einer Oberbank Filiale werden Ihnen die **Details zur Filiale sowie die** Schalteröffnungszeiten angezeigt **11**.

Zu diesen Zeiten ist eine Abholung Ihrer bestellten Fremdwährung möglich. Falls Sie die Fremdwährung außerhalb dieser Zeiten abholen möchten, kontaktieren Sie bitte die gewünschte Oberbank Filiale. Hinweis: Es ist nur die Auswahl von Oberbank Filialen mit Schalterzeiten möglich.

Überprüfen Sie Ihre Kontaktdaten 12 und klicken Sie auf "Weiter" 13, um zur Security App Freigabe zu gelangen

Hinweis: Bitte überprüfen Sie, ob Ihre Kontaktdaten aktuell sind. Sie werden per E-Mail verständigt, wenn Ihre Bestellung in der gewählten Filiale eingetroffen ist.

| Summe in EUR:                            | 350                                                                      | ) USD =                                            | 329,57 EUR                                                          |                     |
|------------------------------------------|--------------------------------------------------------------------------|----------------------------------------------------|---------------------------------------------------------------------|---------------------|
|                                          | Ihre Bestellung wir                                                      | d in eine Filiale vers                             | endet. Bitte wählen Sie diese u                                     | nten aus.           |
| Kontoauswahl *                           | 9 MAXIME MUSTER I ATXX XX                                                | MAXIME MUSTER I ATXX XXXX XXXX XXXX [€ 4.000,00] ✓ |                                                                     |                     |
| Filiale zur Abholung *                   | 10 Linz - Dornach                                                        | Linz - Dornach                                     |                                                                     |                     |
|                                          | 11 Linz - Dornach                                                        | Schalteröffn                                       | ungszeiten:                                                         |                     |
|                                          | <ul> <li>Altenberger Straße 9</li> <li>+43 732 / 24 55 75 - 0</li> </ul> | Montag                                             | 09:00 - 12:00                                                       |                     |
|                                          | 🐱 d@oberbank.at                                                          | Dienstag                                           | 09:00 - 12:00                                                       |                     |
|                                          |                                                                          | Mittwoch                                           | 09:00 - 12:00                                                       |                     |
|                                          |                                                                          | Donnerstag                                         | 09:00 - 12:00                                                       |                     |
|                                          |                                                                          | Freitag                                            | 09:00 - 12:00                                                       |                     |
| Meine Kontaktdaten:                      | tiert, sobald Ihre Bestellung in der gewä                                | ihlten Filiale eingetro<br>ht mödlich sein kon     | offen ist, und können diese inne<br>taktieren Sie bitte die Filiale | erhalb von 14 Tagen |
| * Pflichtfelder: Bitte füllen Sie alle m | it einem Stern (*) markierten Felder aus                                 |                                                    |                                                                     | Weiter              |
|                                          |                                                                          |                                                    |                                                                     | Henter              |

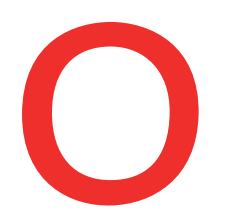

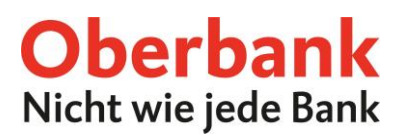

#### **Beide Versandarten**

Sie sehen nun eine **Zusammenfassung** Ihrer Bestellung. Die angezeigten Daten variieren je nach Versandart.

Überprüfen Sie Ihre Daten und haken Sie die Checkboxen für die rechtlichen Dokumente an 1. Wir haben in diesem Moment eine E-Mail mit den rechtlichen Dokumenten an Ihre vorgemerkte E-Mail Adresse gesendet.

Wählen Sie Ihr Security App Gerät 2 und klicken Sie auf "Mit App unterzeichnen" 3 . Mit "Auftrag ändern" können Sie Ihre Bestellung ändern 4.

Öffnen Sie nun die Security App auf dem gewählten Gerät und bestätigen Sie die Bestellung.

| Wechseln in                                                                                                    | USD                                                                                      |
|----------------------------------------------------------------------------------------------------|------------------------------------------------------------------------------------------|
| Tageskurs/Datum                                                                                                    | 1 EUR = 1,062 USD, 01.03.2024                                                            |
| Summe in EUR:                                                                                                    | 100 USD = 94,16 EUR                                                                      |
| Wechselgebühr in EUR                                                                                                    | 3,50 EUR                                                                                 |
| Portogebühr in EUR                                                                                                    | 6,03 EUR                                                                                 |
| Gesamtbetrag in EUR                                                                                                    | 103,69 EUR                                                                               |
| Kontoauswahl                                                                                                    | AT91 1513 1009 9104 4587                                                                 |
| Versandadresse                                                                                                    | Frau<br>Maxime Muster<br>Musterstraße 1<br>1234 Musterstadt                              |
| <ul> <li>Durch Unterfertigung bestätigen Sie, dass Sie folgende Dokumen</li> <li>Vorvertragliche Information gemäß Fern-<br/>Finanzdienstleistungs-Gesetz (FernFinG) und E-Commerce<br/>Gesetz (ECG)</li> </ul> | te erhalten haben:<br>Download                                                           |
| ✓ Vereinbarung über den Kauf von Fremdwährung                                                                                                    | Download                                                                                 |
| In diesem Zusammenhang wurden die "Allgemeinen Datenschutz<br>hinaus sind diese Informationen unter oberbank.at/datenschutz a                                                                                   | zinformationen gemäß Art. 13 und 14 DSGVO" zur Verfügung gestellt. Darüber<br>zu finden. |
|                                                                                                    |                                                                                          |
| Ø Bitte bestätigen Sie die Bestellung der Fremdwährung                                                                                                    | und die Abbuchung der Gesamtsumme des gewählten Verrechnungskontos.                      |

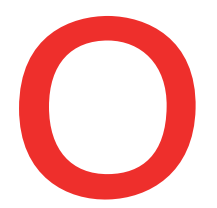

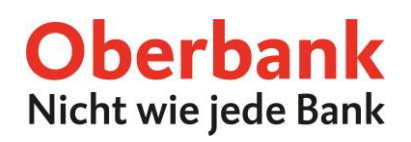

Nach erfolgreicher Unterzeichnung erhalten Sie die untenstehende Meldung. Der Text variiert je nach Versandart.

Ihre Bestellung ist nun erfolgreich abgeschlossen. Sie können eine Auftragsbestätigung als PDF herunterladen 4. Zusätzlich erhalten Sie die **rechtlichen Dokumente in Ihr elektronisches Postfach**. Sie können dieses Fenster nun schließen 5.

Bei Abholung in einer Oberbank Filiale werden Sie per E-Mail kontaktiert, sobald Ihre Bestellung in der gewählten Filiale eingetroffen ist, und können diese innerhalb von 14 Tagen abholen. Sollte eine zeitgerechte Abholung nicht möglich sein, kontaktieren Sie bitte die Filiale.

Bei Versand nach Hause wird Ihre Bestellung in 2-3 Werktagen bei Ihnen eintreffen.

| Ø                                                                         | <b></b>                                                            | 3                                    |
|---------------------------------------------------------------------------|--------------------------------------------------------------------|--------------------------------------|
| Meine Bestellung                                                          | Jetzt kaufen                                                       | Bestätigung                          |
| Geld wechseln - Fremdwähru                                                | Ing online bestellen                                               |                                      |
| Sie werden per E-Mail kontaktiert, sobald die<br>ungefähr 5 Bankwerktage. | e von Ihnen bestellte Fremdwährung in der gewählten Filiale abholb | ereit ist. Im Normalfall dauert dies |
| Bei Fragen kontaktieren Sie bitte den Kunder                              | nservice unter +43 732 / 7802 - 32128 oder ebanking@oberbank.at    | 5                                    |
|                                                                           | Auftragbestätigun                                                  | g als PDF Fenster schließen          |